# AnyConnect VPN-telefoonverbinding met een Cisco IOS-routerconfiguratievoorbeeld

# Inhoud

Inleiding **Voorwaarden** Vereisten Gebruikte componenten Configureren Netwerktopologie Configuratie van SSL VPN-server Gemeenschappelijke configuratiesstappen Configuratie met AAA-verificatie Configuratie met de IP-telefoon: Locaal Significant Certificaat (LSC) voor clientverificatie Configuratie van Call Manager Exporteren van het zelfgetekende of identiteitsbewijs van de router naar CUCM Het configureren van de VPN-gateway, -groep en -profiel in CUCM Pas de groep en het profiel op de IP-telefoon met het gemeenschappelijke telefoonprofiel toe Het gemeenschappelijke telefoonprofiel op IP-telefoon toepassen Installeer lokaal significante certificaten (LSC) op Cisco IP-telefoons Registreer de telefoon om Manager opnieuw te bellen om de nieuwe configuratie te downloaden Verifiëren Routerverificatie **CUCM-verificatie** Problemen oplossen Debugs op de SSL VPN-server **Telefonische telefoons** Verwante bellen

# Inleiding

Dit document beschrijft hoe u de apparaten Cisco IOS<sup>®</sup> en Call Manager kunt configureren zodat Cisco IP-telefoons VPN-verbindingen kunnen maken met de Cisco IOS-router. Deze VPN-verbindingen zijn nodig om de communicatie met een van deze twee methoden voor clientverificatie te beveiligen:

- Verificatie, autorisatie en accounting (AAA) server of lokale database
- Telefooncertificaat

## Voorwaarden

## Vereisten

Er zijn geen specifieke vereisten van toepassing op dit document.

## Gebruikte componenten

De informatie in dit document is gebaseerd op deze hardware- en softwareversies:

- Cisco IOS 15.1(2)T of hoger
- Functieset/licentie: Universal (Data en Security & UC) voor Cisco IOS geïntegreerde services router (ISR)-G2
- Functieset/licentie: Geavanceerde beveiliging voor Cisco IOS ISR
- Cisco Unified Communications Manager (CUCM) release 8.0.1.100/2000-4 of hoger
- IP-telefoonrelease 9.0(2)SR1S SnipperNE Call Control Protocol (SCCP) voor later

Voltooi de volgende stappen voor een compleet overzicht van de ondersteunde telefoons in uw CUCM-versie:

- 1. Open deze URL: https://<CUCM Server IP Address>:8443/cucreports/systemReports.do
- 2. Kies Unified CM-telefoonfunctielijst > Generate een nieuw rapport > Functie: Virtual Private Network.

De releases die in dit configuratievoorbeeld worden gebruikt zijn onder meer:

- Cisco IOS-softwarerelease 15.1(4)M4
- Call Manager release 8.5.1.100-26
- IP-softwarerelease 9.1(1)SR1S

De informatie in dit document is gebaseerd op de apparaten in een specifieke laboratoriumomgeving. Alle apparaten die in dit document worden beschreven, hadden een opgeschoonde (standaard)configuratie. Als uw netwerk live is, moet u de potentiële impact van elke opdracht begrijpen.

# Configureren

Deze sectie bestrijkt de informatie die nodig is om de functies te configureren die in dit document worden beschreven.

Opmerking: Gebruik de <u>Command Lookup Tool (alleen voor geregistreerde gebruikers) voor</u> meer informatie over de opdrachten die in deze sectie worden gebruikt.

## Netwerktopologie

De topologie die in dit document wordt gebruikt omvat één Cisco IP-telefoon, de Cisco IOS-router als de Secure Socket Layer (SSL) VPN-gateway en CUCM als spraakgateway.

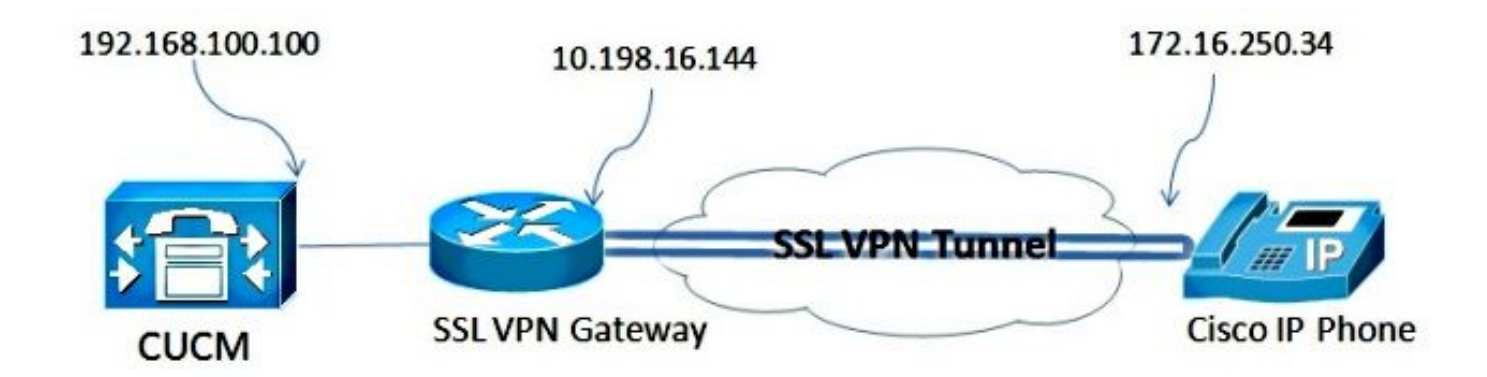

## Configuratie van SSL VPN-server

Deze sectie beschrijft hoe u de Cisco IOS head-end kunt configureren om inkomende SSL VPNverbindingen toe te staan.

#### Gemeenschappelijke configuratiesstappen

1. Generate the Rivest-Shamir-Adleman (RSA) Key met een lengte van 1024 bytes:

Router(config)#crypto key generate rsa general-keys label SSL modulus 1024

2. Maak het vertrouwenspunt voor het zelfgetekende certificaat en voeg de SSL RSA-toets toe:

```
Router(config)#crypto pki trustpoint server-certificate
enrollment selfsigned
usage ssl-server
serial-number
subject-name CN=10.198.16.144
revocation-check none
rsakeypair SSL
```

3. Nadat het trustpoint is ingesteld, kunt u het zelfgetekende certificaat met deze opdracht invoeren:

Router(config)#crypto pki enroll server-certificate % Include an IP address in the subject name? [no]: no Generate Self Signed Router Certificate? [yes/no]: yes

Router Self Signed Certificate successfully created

4. Schakel het juiste AnyConnect-pakket in op het head-end. De telefoon zelf downloaden dit pakket niet. Maar zonder het pakket kan de VPN-tunnel niet tot stand komen. Het wordt aanbevolen de nieuwste versie van de clientsoftware te gebruiken die beschikbaar is op Cisco.com. In dit voorbeeld wordt versie 3.1.3103 gebruikt.

In oudere Cisco IOS versies is dit de opdracht om het pakket in te schakelen:

Router(config)#webvpn install svc flash:anyconnect-win-3.1.03103-k9.pkg

In de nieuwste Cisco IOS-versie is dit echter de opdracht:

Router(config)#crypto vpn anyconnect flash:/webvpn/anyconnect-win-

3.1.03103-k9.pkg sequence 1

5. Configuratie van de gateway van VPN. De gateway van WebVPN wordt gebruikt om de SSL verbinding van de gebruiker te beëindigen.

```
webvpn gateway SSL
ip address 10.198.16.144 port 443
ssl encryption 3des-shal aes-shal
http-redirect port 80
ssl trustpoint server-certificate
inservice
```

Opmerking: Ofwel het IP adres dat hier gebruikt wordt moet op dezelfde subunit zijn als de interface waaraan de telefoons verbinden, of de gateway moet direct van een interface op de router zijn afkomstig. De gateway wordt ook gebruikt om te bepalen welk certificaat door de router wordt gebruikt om zichzelf aan de cliënt te valideren.

6. Defineer de lokale pool die wordt gebruikt om IP adressen aan de klanten toe te wijzen wanneer zij verbinden:

ip local pool ap\_phonevpn 192.168.100.1 192.168.100.254

### Configuratie met AAA-verificatie

In dit gedeelte worden de opdrachten beschreven die u nodig hebt om de AAA-server of de lokale database te configureren zodat u uw telefoons voor het eerst echt kunt maken. Als u van plan bent om certificaat-enige Verificatie voor de telefoons te gebruiken, ga dan verder naar de volgende sectie.

#### De gebruikersdatabase configureren

Ofwel de lokale database van de router of een externe AAA server kan gebruikt worden voor verificatie:

• Om de lokale database te configureren voert u in:

```
aaa new-model
aaa authentication login SSL local
username phones password 0 phones
```

 Om een afgelegen AAA RADIUS-server voor verificatie te configureren voert u het volgende in:

```
aaa new-model
aaa authentication login SSL group radius
radius-server host 192.168.100.200 auth-port 1812 acct-port 1813
radius-server key cisco
```

#### De virtuele context en het groepsbeleid configureren

De virtuele context wordt gebruikt om de eigenschappen te definiëren die de VPN-verbinding regelen, zoals:

- Welke URL te gebruiken wanneer u verbinding maakt
- Welke pool te gebruiken om de clientadressen toe te wijzen
- Welke authenticatiemethode te gebruiken

Deze opdrachten zijn een voorbeeld van een context waarin AAA-verificatie voor de client wordt

webvpn context SSL aaa authenticate list SSL gateway SSL domain SSLPhones ! ssl authenticate verify all inservice ! policy group phones functions svc-enabled svc address-pool "ap\_phonevpn" netmask 255.255.255.0 svc keep-client-installed default-group-policy phones

## Configuratie met de IP-telefoon: Locaal Significant Certificaat (LSC) voor clientverificatie

In dit gedeelte worden de opdrachten beschreven die u nodig hebt om op certificaat gebaseerde clientverificatie voor de telefoons te configureren. Om dat te kunnen doen is echter kennis van de verschillende typen telefooncertificaten vereist:

- MIC-telefoons (Fabrikant Geïnstalleerd Certificaat) MIC's zijn meegeleverd voor alle 7941, 7961 en nieuwer-model Cisco IP-telefoons. MIC's zijn 2.048-bits belangrijke certificaten die door de Cisco certificaatinstantie (CA) zijn ondertekend. Om het CUCM te laten vertrouwen in het MIC certificaat gebruikt het de voorgeïnstalleerde CA certificaten CAP-RTP-001, CAP-RTP-002 en Cisco\_Manufacturing\_CA in zijn certificaattrust store. Omdat dit certificaat door de fabrikant zelf wordt verstrekt, zoals aangegeven in de naam, wordt het niet aanbevolen dit certificaat te gebruiken voor de authenticatie van cliënten.
- LSC De LSC waarborgt de verbinding tussen CUCM en de telefoon nadat u de apparaatbeveiligingsmodus voor verificatie of encryptie hebt ingesteld. LSC heeft de openbare sleutel voor de Cisco IP-telefoon, die door de privé-sleutel van de CUCM certificaatautoriteit Proxy-functie (CAPF) wordt ondertekend. Dit is de veiligere methode (in tegenstelling tot het gebruik van MIC's).

**Voorzichtig:** Vanwege het verhoogde veiligheidsrisico adviseert Cisco het gebruik van MIC's alleen voor LSC-installatie en niet voor doorlopend gebruik. Klanten die Cisco IP-telefoons configureren om MIC's te gebruiken voor TLS-verificatie (Transport Layer Security), of voor een ander doel, doen dit op hun eigen risico.

In dit configuratievoorbeeld, wordt LSC gebruikt om de telefoons voor het echt te verklaren.

**Tip**: De veiligste manier om uw telefoon aan te sluiten is door dubbele authenticatie te gebruiken, die certificaat en AAA authenticatie combineert. U kunt dit configureren als u de opdrachten die voor elk onderdeel van één virtuele context zijn gebruikt, combineert.

#### Het trustpunt configureren om het clientcertificaat te valideren

De router moet het CAPF certificaat hebben geïnstalleerd om LSC van de IP telefoon te valideren. Voltooi de volgende stappen om dat certificaat te verkrijgen en het op de router te installeren:

- 1. Ga naar de webpagina van het CUCM Operating System (OS).
- 2. Kies Beveiliging > certificaatbeheer.

Opmerking: Deze locatie kan veranderen op basis van de CUCM-versie.

- 3. Vind het certificaat met het label **CAPF** en download het bestand **.pem**. Opslaan als een **.txt**-bestand
- 4. Zodra het certificaat wordt afgeleid, creeer een nieuw trustpunt op de router, en bevestig het trustpunt met CAPF, zoals hier getoond. Wanneer dit wordt gevraagd voor het basis-64 gecodeerde CA-certificaat, selecteert en plakt u de tekst in het gedownload .pem-bestand samen met de regels BEGIN en END.

```
Router(config)#crypto pki trustpoint CAPF
enrollment terminal
authorization username subjectname commonname
revocation-check none
Router(config)#crypto pki authenticate CAPF
Router(config)#
```

quit

#### **Opmerkingen:**

- De inschrijvingsmethode is terminal omdat het certificaat handmatig op de router moet worden geïnstalleerd.
- De opdracht gebruikersnaam voor autorisatie is vereist om de router te vertellen wat hij als gebruikersnaam moet gebruiken wanneer de client de verbinding maakt. In dit geval gebruikt het de GN-code.
- Een herroepingscontrole moet worden uitgeschakeld omdat telefooncertificaten geen certificaatherroeping (CRL) hebben gedefinieerd. Dus, tenzij het uitgeschakeld is, mislukt de verbinding en tonen de PKI-implementaties (Public Key Infrastructure) deze output:

```
Jun 17 21:49:46.695: CRYPTO PKI: (A0076) Starting CRL revocation check
Jun 17 21:49:46.695: CRYPTO_PKI: Matching CRL not found
Jun 17 21:49:46.695: CRYPTO_PKI: (A0076) CDP does not exist. Use SCEP to
query CRL.
Jun 17 21:49:46.695: CRYPTO_PKI: pki request queued properly
Jun 17 21:49:46.695: CRYPTO_PKI: Revocation check is complete, 0
Jun 17 21:49:46.695: CRYPTO_PKI: Revocation status = 3
Jun 17 21:49:46.695: CRYPTO_PKI: status = 0: poll CRL
Jun 17 21:49:46.695: CRYPTO_PKI: Remove session revocation service providers
CRYPTO_PKI: Bypassing SCEP capabilies request 0
Jun 17 21:49:46.695: CRYPTO_PKI: status = 0: failed to create GetCRL
Jun 17 21:49:46.695: CRYPTO_PKI: enrollment url not configured
Jun 17 21:49:46.695: CRYPTO_PKI: transaction GetCRL completed
Jun 17 21:49:46.695: CRYPTO_PKI: status = 106: Blocking chain verification
callback received status
Jun 17 21:49:46.695: CRYPTO_PKI: (A0076) Certificate validation failed
```

#### De virtuele context en het groepsbeleid configureren

Dit gedeelte van de configuratie lijkt op de configuratie die eerder is gebruikt, behalve voor twee punten:

- De authenticatiemethode
- Het vertrouwde punt van de context gebruikt om de telefoons voor authentiek te verklaren

De opdrachten worden hier weergegeven:

```
ca trustpoint CAPF
!
ssl authenticate verify all
inservice
!
policy group phones
functions svc-enabled
svc address-pool "ap_phonevpn" netmask 255.255.255.0
svc keep-client-installed
default-group-policy phones
```

## Configuratie van Call Manager

In deze sectie worden de configuratiestappen in Call Manager beschreven.

#### Exporteren van het zelfgetekende of identiteitsbewijs van de router naar CUCM

Voltooi de volgende stappen om het certificaat van de router te exporteren en het certificaat in Call Manager te importeren als een Phone-VPN-Trust-certificaat:

1. Controleer het certificaat dat wordt gebruikt voor SSL.

Router#**show webvpn gateway SSL** SSL Trustpoint: server-certificate

2. Exporteren van het certificaat.

```
Router(config)#crypto pki export server-certificate pem terminal
The Privacy Enhanced Mail (PEM) encoded identity certificate follows:
-----BEGIN CERTIFICATE-----
```

<output removed>

----END CERTIFICATE-----

- 3. Kopieert de tekst uit het terminal en slaat deze op als een .pem-bestand.
- 4. Meld u aan bij Call Manager en kiest u Unified OS-beheer > Beveiliging > certificaatbeheer > Uploadcertificaat > Selecteer Phone-VPN-trust om het certificaatbestand te uploaden dat in de vorige stap is opgeslagen.

Het configureren van de VPN-gateway, -groep en -profiel in CUCM

- 1. Navigeer naar Cisco Unified CM Management.
- 2. Kies in de menubalk geavanceerde functies > VPN > VPN-gateway.

| CISCO For Cisco Unified Communica      | itions Solutions             |             |                     |            |
|----------------------------------------|------------------------------|-------------|---------------------|------------|
| System  Call Routing  Media Resources  | Advanced Features V Device V | Application | ▪ User Management ▼ | Bulk Admin |
|                                        | Voice Mail                   | •           |                     |            |
|                                        | SAF                          | • E         |                     |            |
| Cisco Unified CM Adr                   | EMCC                         | •           |                     |            |
| System version: 8.5.1.10000-26         | Intercompany Media Services  | •           |                     |            |
|                                        | Fallback                     | •           |                     |            |
| System is operating on Demo license:   | VPN                          | • V         | PN Profile          |            |
| Please visit the License Report Page f | or more details.             |             | PN Group            |            |
| VMware Installation: 2 vCPU Intel(R)   | Xeon(R) CPU E5540 @ 2.5      | 3GHz, \     | /PN Gateway         |            |
|                                        |                              |             |                     |            |

3. Voltooi de volgende stappen in het venster VPN-gateway Configuration:

Typ een naam in het veld Naam van de VPN-gateway. Dit kan elke naam zijn.Typ een beschrijving (optioneel) in het veld VPN Gateway Description.Voer in het veld URL van de VPN-gateway de groep-URL in die op de router is gedefinieerd.In het veld VPN-certificaten in deze locatie kiest u het certificaat dat eerder is geüpload naar Call Manager om het te verplaatsen van de trustwinkel naar deze

| VPN Gateway Informati        |                                                                                                    |                            |
|------------------------------|----------------------------------------------------------------------------------------------------|----------------------------|
| VPN Gateway Name*            | IOS_SSL_Phones                                                                                                    |                            |
| VPN Gateway Description      |                                                                                                    |                            |
| VPN Gateway URL*             | https://10.198.16.144/SSLPhones                                                                                                    |                            |
| -VPN Gateway Certificat      | 5                                                                                                    |                            |
| VPN Certificates in your Tr  | SUBJECT: CN=10.198.16.136,unstructuredName=10.198.16.136 ISSUER: CN=10.198.16.136,unstructuredN<br>SUBJECT: unstructuredName=ASA5520-C.cisco.com,CN=ASA5520-C.cisco.com ISSUER: DC=com,DC=crte<br>SUBJECT: C=CR,O=Cisco,OU=VPN,CN=ASA5520-C.cisco.com,unstructuredName=ASA5520-C.cisco.com IS<br>SUBJECT: CN=10.198.16.140:8443 ISSUER: CN=10.198.16.140:8443 S/N: e7:e2:72:4f<br>SUBJECT: CN=ASA5510-F-IP-PHONE,unstructuredName=ASA5510-F.cisco.com ISSUER: CN=ASA5510-F-IP | Anne= A<br>sc,DC=<br>SSUER |
|                              | **                                                                                                    |                            |
| VPN Certificates in this Loo | ation SUBJECT: CN=10.198.16.144,SERIALNUMBER=FTX1309A406+unstructuredName=R2811.vpn.cisco-tac.com                                                                                                    | ISSU *                     |
|                              |                                                                                                    | +                          |

4. Kies in de menubalk Geavanceerde functies > VPN > VPN-groep.

| System  Call Routing                         | Media Resources 🔻 | Advanced Features 🔻                                         | Device 🔻   | Applicati        | on 🔻 User Management 👻 Bulk              | Admini |
|----------------------------------------------|-------------------|-------------------------------------------------------------|------------|------------------|------------------------------------------|--------|
| VPN Gateway Configura<br>Save X Delete       | ntion             | Voice Mail<br>SAF<br>EMCC<br>Intercompany Media<br>Fallback | a Services | •<br>•<br>•<br>• | VPN Profile                              |        |
| VPN Gateway Informat                         | ion               |                                                             |            |                  | VPN Group                                |        |
| VPN Gateway Name*<br>VPN Gateway Description | IOS_SSL_Phones    |                                                             |            | _                | VPN Gateway<br>VPN Feature Configuration |        |
| VPN Gateway URL*                             | .144/SSLPhones    |                                                             |            |                  |                                          |        |

5. Kies in het veld Alle beschikbare VPN-gateways de eerder gedefinieerde **VPN-gateway**. Klik op de pijl-omlaag om de geselecteerde gateway naar de geselecteerde VPN-gateways in het veld VPN-groep te verplaatsen.

| VPN Group Configur     | ation                         |                           |      |                           |            |
|------------------------|-------------------------------|---------------------------|------|---------------------------|------------|
| Save 🗙 Delete          | Сору 🕂                        | Add New                   |      |                           |            |
| Status                 |                               |                           |      |                           |            |
| i Status: Ready        |                               |                           |      |                           |            |
| -VPN Group Informa     | tion                          |                           |      |                           |            |
| VPN Group Name*        | IOS SSI Phone                 | s                         |      |                           |            |
| VPN Group Descriptio   | n                             | ā                         |      |                           |            |
| VPN Gateway Infor      | mation                        |                           |      |                           |            |
| All Available VPN Gate | eways                         |                           |      |                           | •          |
| Selected VPN Gatewa    | ys in this VPN Grou           | IP* IOS_SSL_Phone         | es   |                           | *          |
| - Save Delete          | Copy Add I                    | New                       |      |                           |            |
| 6. Kies in de menubalk |                               | uncties > VPN > V         |      | tion 🗶 User Management 🛪  | Bulk Admin |
| VPN Group Configuratio |                               | Voice Mail<br>SAF         | ;    |                           |            |
| Save K Delete          | Copy 2 Add                    | EMCC                      | •    |                           |            |
| Status                 |                               | Intercompany Media Servic | es 🕨 |                           |            |
| (1) Status: Ready      | -                             | Falback                   | •    |                           |            |
| VPN Group Information  |                               | TH                        |      | VPN Protie                |            |
| VPN Group Name*        | S_SSL_Phones                  |                           |      | VPN Gateway               |            |
| VPN Group Description  | 1999 (Sector) (Siling Sector) |                           |      | VPN Feature Configuration | 1          |

7. Voltooi alle velden die met een asterisk (\*) zijn gemarkeerd om het VPN-profiel te configureren.

| VPN Profile Con   | figuration               |   |  |  |
|-------------------|--------------------------|---|--|--|
| Save 🗶 🕻          | Delete Copy Add New      |   |  |  |
| -Status           |                          |   |  |  |
| i Status: Rea     | dy                       |   |  |  |
| -VPN Profile Inf  | ormation                 |   |  |  |
| Name* IOS         | _SSL_Phones              |   |  |  |
| Description       | Description              |   |  |  |
| 🔲 Enable Auto M   | Network Detect           |   |  |  |
| -Tunnel Parame    | ters                     |   |  |  |
| MTU*              | 1290                     |   |  |  |
| Fail to Connect*  | 30                       |   |  |  |
| 🔲 Enable Host I   | D Check                  |   |  |  |
| -Client Authenti  | cation                   |   |  |  |
| Client Authentica | tion Method* Certificate | - |  |  |
| Enable Passw      | ord Persistence          |   |  |  |
|                   |                          |   |  |  |
| - Save Dele       | ete Copy Add New         |   |  |  |

Auto netwerk detecteren: Indien ingeschakeld, pingelt de VPN-telefoon de TFTP-server. Als geen antwoord wordt ontvangen, start het automatisch een VPN-verbinding.Schakel Host ID in: Als deze functie is ingeschakeld, wordt op de VPN-telefoon de FFull Qualified Domain Name (FQDN) van de VPN-gateway vergeleken met de CN/Storage Area Network (SAN) van het certificaat. De client heeft geen verbinding als deze items niet overeenkomen of als een wildkaartcertificaat met een sterretje (\*) wordt gebruikt.Wachtwoordpersistentie inschakelen: Dit staat de VPN telefoon toe om de gebruikersnaam en het wachtwoord voor de volgende VPN-poging in het geheugen te stoppen.

## Pas de groep en het profiel op de IP-telefoon met het gemeenschappelijke telefoonprofiel toe

Klik in het venster Common Phone Profile Configuration op **Config** om de nieuwe VPNconfiguratie toe te passen. U kunt het standaard **Gemeenschappelijk telefoonprofiel** gebruiken of een nieuw profiel maken.

| Device - Application - User Managemen                                            | nt 🔻 Bulk Administration 👻 Help 👻                                                                                                    |
|----------------------------------------------------------------------------------|----------------------------------------------------------------------------------------------------|
| CTI Route Point<br>Gatekeeper<br>Gateway<br>Phone<br>Trunk<br>Remote Destination |                                                                                                    |
| Device Settings                                                                  | Device Defaults<br>Firmware Load Information<br>Default Device Profile<br>Device Profile<br>Phone Button Template<br>Softkey Template<br>Phone Services<br>SIP Profile<br>Common Device Configuration |
| Common Phone Profile Configuratio                                                | Common Phone Profile                                                                                                    |
| VPN Information                                                                  |                                                                                                    |
| VPN Group IOS_SSL_Phones                                                         | +                                                                                                    |

### Het gemeenschappelijke telefoonprofiel op IP-telefoon toepassen

Als u een nieuw profiel voor specifieke telefoons/gebruikers hebt gemaakt, navigeer dan naar het venster **Phone Configuration**. Kies in het veld Gemeenschappelijke telefoonprofiel het **standaard** profiel **Gemeenschappelijke telefoon**.

|         | CTI Route Point    | Related Li          | nks: Ba | ck To Find/List |
|---------|--------------------|---------------------|---------|-----------------|
| fig c   | Gateway            |                     |         |                 |
|         | Phone              |                     |         |                 |
| Desc    | Trunk              | Auto 1000           |         |                 |
| Devi    | Remote Destination | Default             | •       | View Details    |
| Com     | Device Settings    | k None >            | •       | View Details    |
| Phone B | utton Template*    | Standard 7962G SCCP | •       |                 |
| Softkey |                    | Walter Phones       | •       |                 |

### Installeer lokaal significante certificaten (LSC) op Cisco IP-telefoons

De volgende handleiding kan worden gebruikt om lokaal belangrijke certificaten op Cisco IPtelefoons te installeren. Deze stap is alleen nodig als de verificatie met behulp van de LSC wordt gebruikt. Verificatie met het geïnstalleerde certificaat (MIC) of de gebruikersnaam en het wachtwoord vereist geen LSC te installeren.

Installeer een LSC op een telefoon met CUCM Cluster Security Mode die is ingesteld op Non-Secure.

#### Registreer de telefoon om Manager opnieuw te bellen om de nieuwe configuratie te downloaden

Dit is de laatste stap in het configuratieproces.

## Verifiëren

## Routerverificatie

Om de statistieken van de zitting van VPN in de router te controleren, kunt u deze opdrachten gebruiken, en de verschillen tussen de uitgangen (gemarkeerd) controleren voor gebruikersnaam en certificatie:

#### Voor gebruikersnaam/wachtwoordverificatie:

Router**#show webvpn session user phones context SSL** Session Type : Full Tunnel Client User-Agent : Cisco SVC IPPhone Client v1.0 (1.0) Username : **phones** Num Connection : 1 Public IP : 172.16.250.34 VRF Name : None Context : SSL Policy Group : SSLPhones Last-Used : 00:00:29 Created : 15:40:21.503 GMT Fri Mar 1 2013 Session Timeout : Disabled Idle Timeout : 2100 DPD GW Timeout : 300 DPD CL Timeout : 300 Address Pool : SSL MTU Size : 1290

Rekey Time : 3600 Rekey Method : Lease Duration : 43200 Tunnel IP : 10.10.10.1 Netmask : 255.255.255.0 Rx IP Packets : 106 Tx IP Packets : 145 CSTP Started : 00:11:15 Last-Received : 00:00:29 CSTP DPD-Req sent : 0 Virtual Access : 1 Msie-ProxyServer : None Msie-PxyPolicy : Disabled Msie-Exception : Client Ports : 51534 DTLS Port : 52768 Router# Router#show webvpn session context all WebVPN context name: SSL Client\_Login\_Name Client\_IP\_Address No\_of\_Connections Created Last\_Used 172.16.250.34 1 00:30:38 00:00:20 phones Voor certificatie: Router#show webvpn session user SEP8CB64F578B2C context all Session Type : Full Tunnel Client User-Agent : Cisco SVC IPPhone Client v1.0 (1.0) Username : SEP8CB64F578B2C Num Connection : 1 Public IP : 172.16.250.34 VRF Name : None CA Trustpoint : CAPF Context : SSL Policy Group : Last-Used : 00:00:08 Created : 13:09:49.302 GMT Sat Mar 2 2013 Session Timeout : Disabled Idle Timeout : 2100 DPD GW Timeout : 300 DPD CL Timeout : 300 Address Pool : SSL MTU Size : 1290 Rekey Time : 3600 Rekey Method : Lease Duration : 43200 Tunnel IP : 10.10.10.2 Netmask : 255.255.255.0 Rx IP Packets : 152 Tx IP Packets : 156 CSTP Started : 00:06:44 Last-Received : 00:00:08 CSTP DPD-Req sent : 0 Virtual Access : 1 Msie-ProxyServer : None Msie-PxyPolicy : Disabled Msie-Exception : Client Ports : 50122 DTLS Port : 52932 Router#show webvpn session context all WebVPN context name: SSL Client\_Login\_Name Client\_IP\_Address No\_of\_Connections Created Last\_Used SEP8CB64F578B2C 172.16.250.34 1 3d04h 00:00:16

## **CUCM-verificatie**

Bevestig dat de IP-telefoon bij de Call Manager met het toegewezen adres van de router wordt geregistreerd die aan de SSL-verbinding wordt geleverd.

| Phone    | e (1-4    | of 4)               |                 |                        |                  |                                 |            |
|----------|-----------|---------------------|-----------------|------------------------|------------------|---------------------------------|------------|
| Find Pho | one where | Device Name         | + begins with + |                        | Find Clear Filte | r 4 -                           |            |
|          |           |                     | s               | elect item or enter se | arch text 👻      |                                 |            |
| E        |           | Device Name(Line) * | Description     | Device Pool            | Device Protocol  | Status                          | IP Address |
| 13       |           | SEP000874338546     | Auto 1001       | Default                | SCCP             | Unknown                         | Unknown    |
| 10       |           | SEP8C864F576113     | Auto 1000       | Default                | SCCP             | Unknown                         | Unknown    |
| 10       |           | SEP8C864F578B2C     | Auto 1002       | Default                | SCCP             | Registered with 192.168.100.100 | 10.10.10.5 |

## Problemen oplossen

## Debugs op de SSL VPN-server

#### Router#**show debug**

| WebVPN | Subsystem:                     |
|--------|--------------------------------|
| WebVPN | (verbose) debugging is on      |
| WebVPN | HTTP debugging is on           |
| WebVPN | AAA debugging is on            |
| WebVPN | tunnel debugging is on         |
| WebVPN | Tunnel Events debugging is on  |
| WebVPN | Tunnel Errors debugging is on  |
| Webvpn | Tunnel Packets debugging is on |
|        |                                |

PKI: Crypto PKI Msg debugging is on Crypto PKI Trans debugging is on Crypto PKI Validation Path debugging is on

## Telefonische telefoons

- 1. Navigeer naar apparaat > telefoon vanaf CUCM.
- 2. Op de pagina van de apparaatconfiguratie, stelt u Web Access in op Enabled.
- 3. Klik op **Opslaan** en vervolgens op **Config**. Web Access\*
- 4. Voer in een browser het IP-adres van de telefoon in en kies **Logs van de console** in het menu links.

Enabled

≤

÷

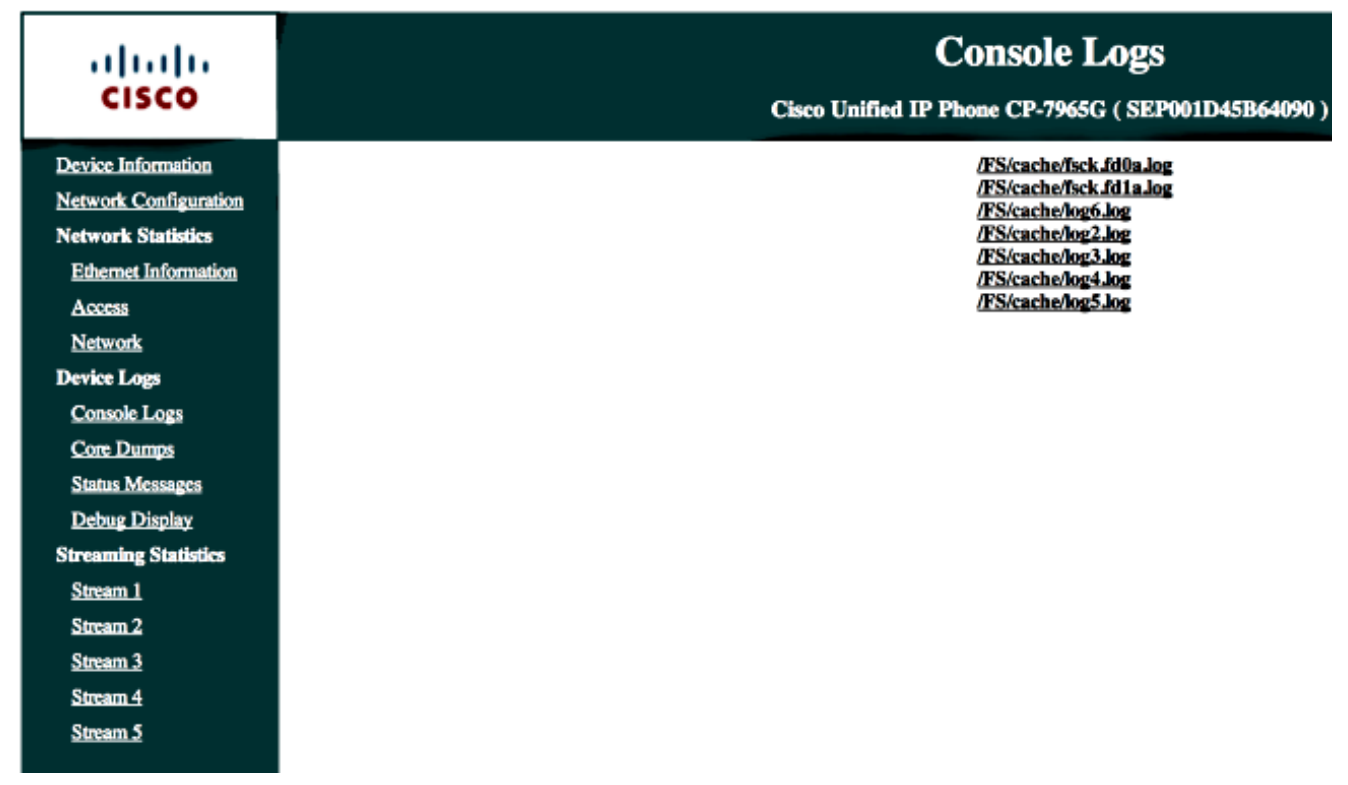

5. Download alle **/FS/cache/log\*.log** bestanden. De logbestanden van de console bevatten informatie over waarom de telefoon geen verbinding maakt met VPN.

# Verwante bellen

Cisco bug-id <u>CSCty46387</u>, IOS VPN: Verbetering in een context als standaard Cisco bug-id <u>CSCty46436</u>, IOS VPN: Verbetering van de validatie van klantcertificaten